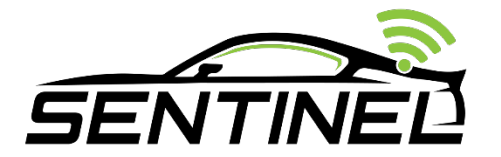

## Sentinel V2 Driver Tag Quick Start Guide

Thank you for purchasing the Sentinel Driver Tag feature. Sentinel Driver Tags will allow you to automatically update the current driver name in your live feed as well as optionally override the branding image overlay when a tagged driver enters the car. In addition if the driver tag has an associated phone number, the driver will get a 'stint report' texted to him/her after they exit the car reporting on their most recent statistics.

## Step 1:

- Install the WiFi/Bluetooth antennas.
  - If your Sentinel Video Unit serial number is > 1020 you will have two SMA connectors on the rear of the unit. Please screw both antennas to the unit and orient them in a manner that does not physically interfere with any other nearby objects
  - If your Sentinel Video Unit serial number is < 1020 you will only have a single SMA connector on the rear of the unit. Attach one of the antennas to the unit and put the other one aside (it will not be needed).</li>

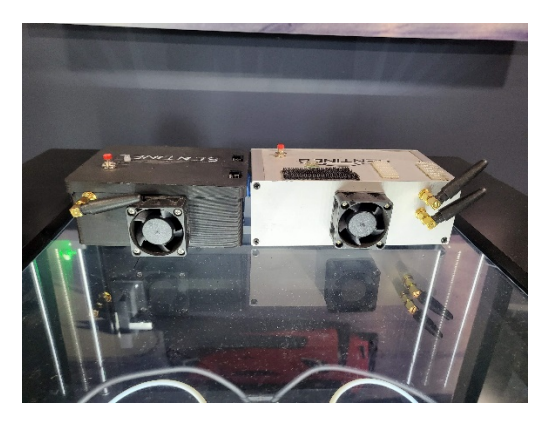

## Step 2:

- With your hardware powered up, please click "stop" this should return the device state as 'stopped' and the Firmware revision. If the page returns unknown firmware version, or anything below 1.87C, you will need to update the firmware
  - To update firmware, please ensure streaming is STOPPED, then click Show ADVANCED Configuration to reveal the firmware update button.

- Once clicked the system will transition to a blue light and should be left undisturbed for about 5 minutes. The system will update itself and then reboot. Once it transitions back to a green light (or a red blinking light if configured to stream on boot) the firmware update is complete.
- Open the Sentinel configuration utility by browsing to : <u>http://config.sentinelvideo.net</u> (this will redirect to <u>https://scc.candelaria-racing.com</u>) and scroll to the bottom. Click on Advance configuration and then "Register Driver".
- Fill out the form with the driver information, phone number, tag number and branding file (if you wish to override your standard branding)

Step 3:

- Remove the film on one side of the supplied 3M VHT sticker and affix to the back of the tag (the side with the FCC ID on it)
- Remove the film on the other side of the supplied 3M VHT sticker and affix to the helmet of the driver who will be using it
- Pull the small plastic flap at the bottom of the tag to allow the battery to make a connection

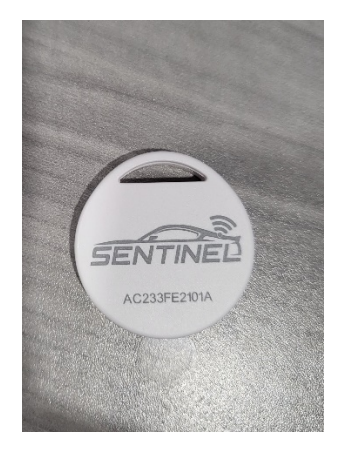

Step 4:

• Enjoy your new driver tag feature